## **PTC Creo Lizenzserver ändern**

 Navigieren Sie in das folgende Verzeichnis: C:\Program Files\PTC\Creo X.X.X.X\Parametric\bin

| File Home Share                                                                     | View Sho                                                           | Manage<br>ortcut Tools                                             | Manage<br>Application Tools | bin                                                                                                    |                                                                                      |                                             |     |              | - U X |
|-------------------------------------------------------------------------------------|--------------------------------------------------------------------|--------------------------------------------------------------------|-----------------------------|----------------------------------------------------------------------------------------------------|--------------------------------------------------------------------------------------|---------------------------------------------|-----|--------------|-------|
| ← → ∽ ↑ 📙 C:\P                                                                      | rogram Files\PTC\Cre                                               | eo 6.0.1.0\Para                                                    | ametric\bin                 |                                                                                                    |                                                                                      |                                             | ڻ ~ | Ø Search bin |       |
| 🖈 Quick access                                                                      | Na<br>1980                                                         | ame<br>El dcadshutdo                                               | ^<br>wn                     | Date modified<br>5/24/2022 12:19 PM                                                                                             | Type<br>Windows Batch File                                                           | Size 2 KB                                   |     |              |       |
| <ul> <li>Desktop</li> <li>Downloads</li> <li>Documents</li> <li>Pictures</li> </ul> | * @                                                                | modelcheck<br>msvcp140.d<br>parametric<br>parametric<br>parametric | c<br>II                     | 5/24/2022 12:19 PM<br>5/21/2019 6:29 AM<br>5/24/2022 12:19 PM<br>5/24/2022 12:19 PM<br>5/24/2022 12:18 PM<br>5/24/2022 12:19 PM | Application exten<br>Windows Batch File<br>Application<br>PTC Startup File           | 2 KB<br>619 KB<br>1 KB<br>27,760 KB<br>2 KB |     |              |       |
| 💻 This PC                                                                           |                                                                    | ] parametric_                                                      | borrow                      | 5/24/2022 12:19 PM                                                                                                    | Windows Batch File                                                                   | 2 KB                                        |     |              |       |
| 🥩 Network                                                                           | 00<br>00<br>00<br>00                                               | pro_mcs_co pro_ncl_cvt procvtutil procvt                           | mp                          | 5/24/2022 12:19 PM<br>5/24/2022 12:19 PM<br>5/24/2022 12:19 PM<br>5/24/2022 12:19 PM<br>5/24/2022 12:19 PM                      | Windows Batch File<br>Windows Batch File<br>Windows Batch File<br>Windows Batch File | 2 KB<br>2 KB<br>2 KB<br>4 KB                |     |              |       |
|                                                                                     | 8                                                                  | progpostg<br>progposti                                             |                             | 5/24/2022 12:19 PM<br>5/24/2022 12:19 PM                                                                                        | Windows Batch File<br>Windows Batch File                                             | 2 KB<br>2 KB                                |     |              |       |
|                                                                                     | (1)<br>(1)<br>(1)<br>(1)<br>(1)<br>(1)<br>(1)<br>(1)<br>(1)<br>(1) | i progpostq<br>propostg<br>propostl                                |                             | 5/24/2022 12:19 PM<br>5/24/2022 12:19 PM<br>5/24/2022 12:19 PM                                                                  | Windows Batch File<br>Windows Batch File<br>Windows Batch File                       | 2 KB<br>2 KB<br>2 KB                        |     |              |       |
|                                                                                     | (a)<br>(a)<br>(b)                                                  | <ul> <li>propostq</li> <li>protab</li> <li>protk_unloc</li> </ul>  | k                           | 5/24/2022 12:19 PM<br>5/24/2022 12:19 PM<br>5/24/2022 12:19 PM                                                                  | Windows Batch File<br>Windows Batch File<br>Windows Batch File                       | 2 KB<br>2 KB<br>2 KB                        |     |              |       |
|                                                                                     |                                                                    | tcborrow                                                           |                             | 5/24/2022 12:19 PM<br>5/24/2022 12:19 PM                                                                                        | Windows Batch File<br>Windows Batch File                                             | 2 KB<br>3 KB                                |     |              |       |
|                                                                                     | 0<br>0                                                             | b ptchostid<br>ptcstatus                                           |                             | 5/24/2022 12:19 PM<br>5/24/2022 12:19 PM                                                                                        | Windows Batch File<br>Windows Batch File                                             | 2 KB<br>3 KB                                |     |              |       |
|                                                                                     | 100                                                                | g reconfigure<br>uninstall                                         |                             | 5/24/2022 12:19 PM<br>5/24/2022 12:19 PM<br>5/24/2022 12:19 PM                                                                  | Shortcut<br>Shortcut                                                                 | 3 KB<br>3 KB                                |     |              |       |
| 33 items 1 item selected                                                            | 1 2.05 KB                                                          | vcruntime14                                                        | 40.dll                      | 5/21/2019 6:29 AM                                                                                                    | Application exten                                                                    | 86 KB                                       |     |              | 8== - |

## 2. Starten Sie die Anwendung "reconfigure.exe"

| 📙 I 🗹 📕 🖛 I                        |                   | Manage                                                              | Manage            | bin                                                                     |                                                                                                    |                                |     |               | - 🗆 X |
|------------------------------------|-------------------|---------------------------------------------------------------------|-------------------|-------------------------------------------------------------------------|----------------------------------------------------------------------------------------------------|--------------------------------|-----|---------------|-------|
| File Home Shar                     | e View            | Shortcut Tools                                                      | Application Tools |                                                                         |                                                                                                    |                                |     |               | ~ (?  |
| ← → • ↑ 📙 🖾                        | Program Files\PTC | \Creo 6.0.1.0\Par                                                   | ametric\bin       |                                                                         |                                                                                                    |                                | ڻ ~ | ,O Search bin |       |
| ★ Quick access Desktop ↓ Downloads | *<br>*            | Name<br>Mame<br>Cadshutdo<br>Modelcheck<br>Modelcheck<br>Modelcheck | A<br>wwn<br>K     | Date modified<br>5/24/2022 12:19<br>5/24/2022 12:19<br>5/21/2019 6:29 / | Type<br>PM Windows Batch File<br>PM Windows Batch File<br>M Application exten<br>DM Windows Patch File | Size<br>2 KB<br>2 KB<br>619 KB |     |               | ^     |
| Documents Pictures                 | A<br>A            | parametric<br>parametric<br>parametric                              |                   | 5/24/2022 12:19<br>5/24/2022 12:18<br>5/24/2022 12:19                   | PM Windows Batch File<br>PM Application<br>PM PTC Startup File                                         | 27,760 KB<br>2 KB              |     |               |       |
| This PC Network                    |                   | parametric_ pro_mcs_co pro_ncl_cvt                                  | borrow<br>mp      | 5/24/2022 12:19<br>5/24/2022 12:19<br>5/24/2022 12:19                   | PM Windows Batch File<br>PM Windows Batch File<br>PM Windows Batch File                                | 2 KB<br>2 KB<br>2 KB           |     |               |       |
|                                    |                   | <ul> <li>procvtutil</li> <li>proev</li> <li>progposta</li> </ul>    |                   | 5/24/2022 12:19<br>5/24/2022 12:19<br>5/24/2022 12:19                   | PM Windows Batch File<br>PM Windows Batch File<br>PM Windows Batch File                                | 2 KB<br>4 KB<br>2 KB           |     |               |       |
|                                    |                   | <ul> <li>progposti</li> <li>progposti</li> <li>progpostq</li> </ul> |                   | 5/24/2022 12:19<br>5/24/2022 12:19                                      | PM Windows Batch File<br>PM Windows Batch File                                                         | 2 KB<br>2 KB                   |     |               |       |
|                                    |                   | <ul> <li>propostg</li> <li>propostl</li> <li>propostq</li> </ul>    |                   | 5/24/2022 12:19<br>5/24/2022 12:19<br>5/24/2022 12:19                   | PM Windows Batch File<br>PM Windows Batch File<br>PM Windows Batch File                                | 2 KB<br>2 KB<br>2 KB           |     |               |       |
|                                    |                   | <ul> <li>protab</li> <li>protk_unloc</li> <li>ptcborrow</li> </ul>  | k                 | 5/24/2022 12:19<br>5/24/2022 12:19<br>5/24/2022 12:19                   | PM Windows Batch File<br>PM Windows Batch File<br>PM Windows Batch File                                | 2 KB<br>2 KB<br>2 KB           |     |               |       |
|                                    |                   | ptcflush ptchostid ptchostid                                        |                   | 5/24/2022 12:19<br>5/24/2022 12:19<br>5/24/2022 12:19                   | PM Windows Batch File<br>PM Windows Batch File<br>PM Windows Batch File                                | 3 KB<br>2 KB<br>3 KB           |     |               |       |
|                                    | (                 | purge<br>purge<br>preconfigure                                      | >                 | 5/24/2022 12:19<br>5/24/2022 12:19<br>5/24/2022 12:19                   | PM Windows Batch File PM Shortcut                                                                      | 2 KB<br>3 KB                   |     |               |       |
| 33 items 1 item selecte            | d 2.05 KB         | vcruntime14                                                         | 40.dll            | 5/24/2022 12:19<br>5/21/2019 6:29 4                                     | PM Shortcut<br>AM Application exten                                                                    | 3 KB<br>86 KB                  |     |               | · ·   |

3. Wählen Sie **"Vorhandene Software neu konfigurieren"** aus und klicken Sie anschließend auf **"Weiter"** 

|                 | PTC Web-Installationsassistent                                                                                           | 0 - ×    |
|-----------------|----------------------------------------------------------------------------------------------------|----------|
| Einführung      | 😒 ptc                                                                                                    |          |
| Lizenzen        |                                                                                                    |          |
| Anwendungen     | Willkommen beim PTC Installationsassistenten                                                                             |          |
| Umkonfiguration | Aufgabe auswählen:                                                                                                    |          |
| Fertig stellen  | <ul> <li>Neue Software installieren</li> <li>Vorhandene Software neu konfigurieren</li> <li>Lizenz einrichten</li> </ul> |          |
|                 |                                                                                                    | Weiter 🕨 |

4. Klicken Sie auf das Entfernen-Symbol um den eingetragenen Lizenzserver zu entfernen

|                 | PTC Web-Installationsassistent                                                                                                    | Ø - 1    |
|-----------------|----------------------------------------------------------------------------------------------------|----------|
| ✓ Einführung    | 😒 ptc                                                                                                    |          |
| Lizenzen        |                                                                                                    |          |
| Anwendungen     | Lizenzidentifikation                                                                                                    |          |
| Umkonfiguration | Mithilfe von Lizenzen kann PTC feststellen, welche Anwendungen Sie auf Ihrem Computer ausführen                                                                                                    | dürfen.  |
|                 | Eingabe der einfachen Lizenz                                                                                                    |          |
| Fertig stellen  | Auftragsnummer oder Produktcode eingeben.                                                                                                    |          |
|                 | Lizenzierung installieren                                                                                                    |          |
|                 | Eingabe der erweiterten Lizenz                                                                                                    |          |
|                 | Gefundene Lizenzquellen sind unten aufgeführt. Klicken Sie auf die Schaltfläche "-", um nicht benötigt<br>Quellen aus der Liste zu entfernen. Klicken Sie auf "+", um weitere Einträge zur Liste hinzuzufügen.<br>Haben Sie bereits eine Lizenzdatei, ziehen Sie diese in das Feld unten und legen Sie sie dort ab.<br>Quelle                                                                                                    | e Status |
|                 |                                                                                                    | 10.01    |
|                 | Host-ID: Host and an and the second second |          |
|                 | Lizenzierung überspringen                                                                                                    |          |
|                 |                                                                                                    |          |

 Geben Sie den neuen Lizenzserver ein und klicken Sie anschließend auf "Weiter": 7788@ptc.licensing.zim.uni-due.de

|                              | PTC Web-Installationsassistent                                                                                                    | 0 - X              |  |  |  |  |  |  |
|------------------------------|----------------------------------------------------------------------------------------------------|--------------------|--|--|--|--|--|--|
| ✓ Einführung                 | s ptc                                                                                                    |                    |  |  |  |  |  |  |
| Lizenzen                     |                                                                                                    |                    |  |  |  |  |  |  |
| Anwendungen                  | Lizenzidentifikation                                                                                                    |                    |  |  |  |  |  |  |
| Umkonfiguration              | Mithilfe von Lizenzen kann PTC feststellen, welche Anwendungen Sie auf Ihrem Computer ausführen dürfen.                                                                                                    |                    |  |  |  |  |  |  |
| Eingabe der einfachen Lizenz |                                                                                                    |                    |  |  |  |  |  |  |
| Fertig stellen               | Auftragsnummer oder Produktcode eingeben.                                                                                                    |                    |  |  |  |  |  |  |
|                              | Eingabe der erweiterten Lizenz                                                                                                    |                    |  |  |  |  |  |  |
|                              | Zusammenfassung über Lizenzen<br>Gefundene Lizenzquellen sind unten aufgeführt. Klicken Sie auf die Schaltfläche "-", um nicht benötigte<br>Quellen aus der Liste zu entfernen. Klicken Sie auf "+', um weitere Einträge zur Liste hinzuzufügen.<br>Haben Sie bereits eine Lizenzdatei, ziehen Sie diese in das Feld unten und legen Sie sie dort ab. |                    |  |  |  |  |  |  |
|                              | Quelle Statu                                                                                                    | IS                 |  |  |  |  |  |  |
|                              |                                                                                                    | ır.                |  |  |  |  |  |  |
|                              | Host-ID: 00-50-56-8D-9F-87                                                                                                    |                    |  |  |  |  |  |  |
|                              | Lizenzierung überspringen                                                                                                    |                    |  |  |  |  |  |  |
|                              | ≪ Zurück                                                                                                    | Weiter <b>&gt;</b> |  |  |  |  |  |  |